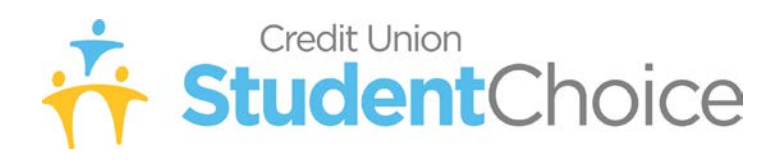

## Process for Uploading Documents to Finish Application Processing

You can safely and securely upload your loan documents to expedite the processing of your application. Here are a few quick steps to make this process easier:

- 1. Log back into the application site as a Returning Borrower.
- 2. Enter the User Name and Password you created when you applied for the loan.
- 3. Once logged in, choose "Loan Account Overview" from the menu on the right-hand side of the page.
- 4. Choose "Upload Loan Documentation" from the menu on the right-hand side of the page.
- 5. Browse your computer for your scanned loan document images.
  [Supported file formats are: TIF, DOC, DOCX, JPEG, PNG, and PDF with a max file size of 10 MB]
- 6. Click the "Upload Document" button.
- 7. Repeat steps 4 & 5 as often as necessary to attach all required loan documents for processing.

If you have any questions, please contact Loan Processing (using the Contact Us page).

## Tips to Ensure that Documents are Legible and Will Be Accepted

- 1. Scan at a minimum of 200 DPI
- 2. If using a phone camera, make sure that the flash is off and that you have adequate lighting around the document you are photographing.
- 3. Make sure that the image is not blurry/out of focus.
- 4. Make sure that you fame the image so that the entire signature, date of birth, and expiration date, etc. as applicable are clearly visible.